# Beantragung von Zertifikaten für Server der Universität Passau über den DFN-PKI-Dienst

Serverzertifikate der DFN-PKI müssen im Selfservice-Verfahren direkt über die Webschnittstelle der DFN-PKI beantragt werden.

Zuvor muss offline ggf. ein privater Schlüssel sowie ein Certificate Signing Request (CSR) erzeugt werden. Dies wird hier am Beispiel der OpenSSL-Software erklärt. Wenn Sie eine andere Software verwenden, konsultieren Sie bitte die Dokumentation Ihrer Software.

**Wichtige Information:** Das Zertifikatsfeld "OU" kann nach wie vor im Zertifikatsantrag ausgefüllt werden, wird aber nicht mehr in das endgültige Zertifikat übernommen.

# *Beantragen eines Serverzertifikats mit eigenem Zertifikatsantrag* (CSR)

#### 1. Erzeugung eines private Key

Dies ist nur notwendig, wenn für den betreffenden Server noch kein entsprechender Key (RSA, mindestens 2048 Bit Länge) vorliegt.

openssl genrsa -out <secretkeyfile> <laenge>

Hierbei ist <secretkeyfile> der Name der Datei, in die der private Key geschrieben wird, <laenge> die gewünschte Schlüssellänge (mindestens 2048).

#### 2. Erzeugung des CSR

Der Zertifikatsantrag (CSR) muss im PKCS#10-Format als PEM-kodierte Datei vorliegen und kann mit folgendem Kommando erzeugt werden:

openssl req -new -key <secretkeyfile> -out <csrfile> \
-subj <subjectstring>

<secretkeyfile> ist der Name der Datei, in der sich der private Key bereits befinden muß. <csrfile> ist der Name der Datei, in die der CSR geschrieben wird.

<subjectstring> ist der zu zertifizierende Name in folgendem Format (bitte für das OpenSSL-Kommando in Anführungszeichen einschließen):

/C=DE/ST=Bayern/L=Passau/O=Universitaet Passau/OU=<einrichtungsname>/CN=<servername>

Hierbei sollte für <einrichtungsname> die Bezeichnung der Einrichtung angegeben werden, die den Server betreibt, <servername> ist der Name des Servers als FQDN. <servername> muss auf ".uni-passau.de" enden! Wir behalten uns vor, den Einrichtungnamen zwecks Standardisierung ggf. anzupassen. Die anderen Teile des <subjectstring> dürfen nicht variiert werden.

Bitte beachten Sie, dass Umlaute im <subjectstring> nicht zugelassen sind. Bitte verwenden Sie ggf. die übliche Substitution:

 $\ddot{A} \rightarrow Ae, \ \ddot{O} \rightarrow Oe, \ \ddot{U} \rightarrow Ue, \ \ddot{a} \rightarrow ae, \ \ddot{O} \rightarrow oe, \ \ddot{u} \rightarrow ue, \ \beta \rightarrow ss.$ 

#### Wie kann man einen CSR für mehrere FQDNs erzeugen?

Verwenden Sie die OpenSSL-Konfigurationsdatei "uni-passau-req.cnf", die Sie unter folgendem Link downloaden können:

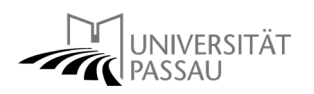

```
http://www.rz.uni-passau.de/fileadmin/Dateien/Dokumente/Rank/uni-
passau-req.cnf
```

Bitte passen Sie die Einträge für "OU" und "CN" für Ihren Server an. Mit den Einträgen "DNS.2", "DNS.3", ... können Sie weitere FQDNs angeben, für die das Zertifikat gelten soll. Bitte beachten Sie, dass der bei "CN" angegebene Servername unbedingt auch in "DNS.1" angegeben werden muss. Nicht benötigte "DNS."-Einträge löschen Sie bitte.

Den CSR können Sie dann folgendermaßen erzeugen:

```
openssl req -new -key <secretkeyfile> -out <csrfile> \
-config uni-passau-req.cnf
```

#### 3. Online-Beantragung des Zertifikats

Gehen Sie mit einem Webbrowser auf die Seite

```
http://www.zim.uni-passau.de/dienstleistungen/netzwerk-und-
server/server-zertifizierungen/online-antrag/
```

Sie gelangen dann über einen weiteren Link auf die Einsteigsseite der Nutzerschnittstelle für die Beantragung von Zertifikaten:

|                                                                                                    | deutsches forschungsnetz                                                                                                |           |             |
|----------------------------------------------------------------------------------------------------|----------------------------------------------------------------------------------------------------|-----------|-------------|
| Zertifikate         CA-Zertifikate         Gesperrte Zertifikat           Nutzerzertifikat         Serverzertifikat         Zertifikat | kate Policies Hilfe Beenden<br>rtifikat sperren Zertifikat suchen                                                       |           |             |
| Wii<br>Schnittstelle für Nu<br>Hier können Sie Zertifikate bear                                                                        | llkommen zur DFN-PKI<br>atzer und Administratoren - Zertifikate<br>tragen, sperren lassen und nach Zertifikaten suchen. |           |             |
| Bitte importieren Sie alle CA-Zertifikate in Ihren Browser über die Registerkarte "CA-Zertifikate".                                    |                                                                                                    |           |             |
| Bitte wählen Sie aus den Registerkarten eine Funktion aus.                                                                             |                                                                                                    |           |             |
| Kontaktinformation                                                                                                    | en für Rückfragen finden Sie unter "Hilfe"                                                                              |           |             |
|                                                                                                    |                                                                                                    | Impressum | Datenschutz |

Wählen Sie den Punkt "Serverzertifikate" und dort "CSR-Datei (PKCS#10) einreichen":

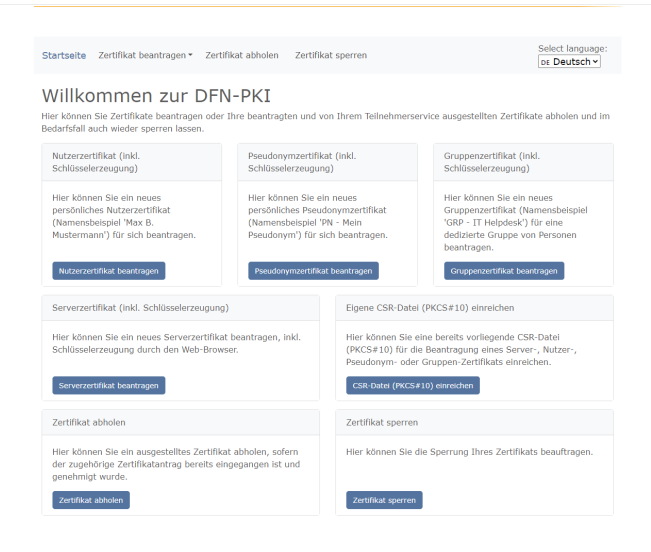

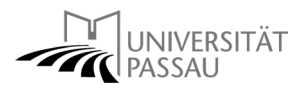

Hier müssen Sie nun das Formular ausfüllen. Felder mit (\*) sind Plichtfelder.

| UNIVERSITÄT<br>PASSAU                                                                                                    | deutsches forschungsnetz                                                                                                    |
|----------------------------------------------------------------------------------------------------|----------------------------------------------------------------------------------------------------|
| Startseite Zertifikat beantragen - Zertifikat abholen Zertifikat spe                                                                                                    | rren Select language:<br>pr Deutsch •                                                                                                    |
| Eigene CSR-Datei (PKCS#10) einr<br>Hier können Sie ein neues Zertfikat beantragen.<br>Zertfikatsprofil Web Server •<br>Mit dem Zertfikatsprofil legen Sie den Einsatzzweck des Zertfikats fest. (I<br>Die folgenden Domainnamen können Sie in E-Mail-Adressen nutzen: •                  | eichen<br>Beschreibung der Zertifikatsprofile)                                                                                                    |
| Die folgenden Domainnamen können Sie im CN-Attribut und in SubjectAlternativen<br>Um einen CSR (PKCS10) einreichen zu können, müssen Sie diesen vorher<br>CSR (PKCS#10) Datel (e.gpem)<br>Ihr vorhandener CSR (PKCS#10) im PEM-Format. Gebräuchliche Dateiendungen sind .pem L           | tames (SaN) des Typs 'DNS' nutzen: • erstellt haben, z.B. mit openssl. Browse nd .csr.                                                                                               |
| Der Subject-DN in Ihrem Zertifikatantrag muss auf einen der folgenden Namen en<br>L- und ST-Attributen verwe                                                                                                    | den. Für Serverzertifikate dürfen aus dieser Liste nur die Varianten mit<br>ndet werden: 🕶                                                                                           |
| Diese Daten werden nicht in Ihr Zertifikat aufgenommen.<br>Vollständiger Name *<br>Geben Sie hier Ihren vollständigen Vor- und Nachnamen an<br>E-Mail *                                                                                                    |                                                                                                    |
| Ihre E-Mail-Adresse                                                                                                    |                                                                                                    |
| Abteilung                                                                                                    |                                                                                                    |
| Abteilungsname Ihrer Abteilung                                                                                                    |                                                                                                    |
| Sperr-PIN *                                                                                                    |                                                                                                    |
| Sperr-PIN - Mindestens 8 beliebige Zeichen                                                                                                    |                                                                                                    |
| Sperr-PIN - Bestätigung *                                                                                                    |                                                                                                    |
| Nochmalige Eingabe der Sperr-PIN zur Bestätigung                                                                                                    |                                                                                                    |
| Diese PIN wird von Ihnen benötigt, wenn Sie Ihr Zertifikat sperren wollen.                                                                                                    | Bitte notieren Sie sich die PIN.                                                                                                    |
| Personliche Notiz<br>Hier können Sie eine persönliche Notiz zu diesem Zertifikatantrag eingebe                                                                                                    | n. Diese Notiz wird ausschließlich lokal mit der Antragsdatei                                                                                                    |
| abgespeichert.                                                                                                    | -                                                                                                    |
| Persönliche Notiz                                                                                                    |                                                                                                    |
| Ich verpflichte mich, die in den Informationen für Zertifikatinhaber auf                                                                                                    | geführten Regelungen einzuhalten. *                                                                                                    |
| Ich stimme der Veröffentlichung des Zertifikates mit meinem darin ent<br>Sie können diese Einwilligung jederzeit mit Wirkung für die Zukunft dur                                                                                                    | haltenen Namen und der E-Mail-Adresse zu.<br>rch eine E-Mail an pki@dfn.de widerrufen. *                                                                                             |
| Die Informationen über die Verarbeitung personenbezogener Daten für<br>Verarbeitung von personenbezogenen Daten erfolgt aufgrund von Art.<br>zwischen dem DFN-Verein und der beantragenden Teilnehmereinrichtur<br>Vertragsverhältnisses gelöscht, soweit keine Löschhindernisse entgege | die Zertifikaterstellung in der DFN-PKI habe ich gelesen. Die<br>6 Abs. 1 Buchstabe b) DSGVO zur Erfüllung eines Vertrages<br>19. Die Daten werden nach Beendigung des<br>nstehen. * |
| Weiter                                                                                                    |                                                                                                    |

Bei "CSR (PKCS#10) Datei (e.g. .pem)" können Sie durch "Browse" Ihren zuvor erstellten Zertifikatsantrag auswählen. Mit der Option "Zertifikatsprofil" legen Sie den Typ des Servers fest.

Bitte tragen Sie in die weiteren Felder Ihre Kontaktdaten ein. Der Name muss mit den Angaben in Ihrem Ausweis übereinstimmen. Die E-Mail-Adresse muss eine Adresse der Universität Passau sein. An diese Adresse wird das erstellte Zertifikat geschickt. Als "Abteilung" geben Sie bitte den Lehrstuhl oder die Einrichtung an, bei der Sie beschäftigt sind.

Für evtl. notwendige Sperrungen eines Zertifikats müssen Sie eine PIN festlegen.

Den einschlägigen Zertifizierungsrichtlinen müssen Sie zustimmen.

Nach Klicken auf "Weiter" wird der Antrag nochmals angezeigt:

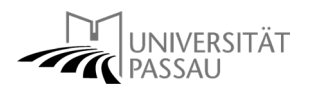

| UNIVERSITÄT<br>PASSAU                                                                                                    | deutsches fors                                                                                                    | chungsnetz                                                           |
|----------------------------------------------------------------------------------------------------|----------------------------------------------------------------------------------------------------|----------------------------------------------------------------------|
|                                                                                                    |                                                                                                    |                                                                      |
| Startseite Zertifikat beantragen - Zertifikat abh                                                                                                    | iolen Zertifikat sperren                                                                                                    | Select language:<br>DE Deutsch ~                                     |
| Ihr Zertifikatantrag<br>Führen Sie jetzt noch folgende Schritte durch:                                                                                                    |                                                                                                    |                                                                      |
| <ol> <li>Überprüfen Sie bitte Ihre Angaben auf Richtigke</li> <li>Bitte klicken Sie auf den Button "Antragsdatei s<br/>die Datei auf Ihrem Gerit abzuspelchern. Sie b<br/>Zertifikat abholen zu können, sobald es ausgaset</li> <li>Laden Sie auf der nächsten Seite das Zertifikat<br/>unterschrieben an Ihren lokalen DFN-PKI Teilne</li> </ol> | at. Über den "Daten ändern"-Button können Sie alle Daten änd<br>peichern". Sie werden aufgefordert ein Passwort für die Antrag<br>anötigen diese Antragsdatei und das zugehörige Passwort späte<br>tellt wurde.<br>antragsformular (PDF) herunter und geben Sie es vollständig an<br>hmerservice. | lern.<br>Isdatei zu setzen und<br>er wieder, um das<br>usgefüllt und |
| Zertifikatsdaten                                                                                                    |                                                                                                    |                                                                      |
| Name (CN)                                                                                                    | test.uni-passau.de                                                                                                    |                                                                      |
| Organisationseinheit (OU)                                                                                                    | Testeinrichtung                                                                                                    |                                                                      |
| Organisation (O)                                                                                                    | Universitaet Passau                                                                                                    |                                                                      |
| Standort (L)                                                                                                    | Passau                                                                                                    |                                                                      |
| Bundesland (ST)                                                                                                    | Bayern                                                                                                    |                                                                      |
| Land (C)                                                                                                    | DE                                                                                                    |                                                                      |
| Zusätzliche Daten                                                                                                    |                                                                                                    |                                                                      |
| Zertifikatsprofil                                                                                                    | Web Server                                                                                                    |                                                                      |
| Name                                                                                                    |                                                                                                    |                                                                      |
| E-Mail                                                                                                    |                                                                                                    |                                                                      |
| Veröffentlichen                                                                                                    | Ihr Zertifikat wird veröffentlicht.                                                                                                    |                                                                      |
| Datum                                                                                                    | 9.8.2022                                                                                                    |                                                                      |
| Persönliche Notiz                                                                                                    | (keine persönliche Notiz vorhanden)                                                                                                    |                                                                      |
| Wichtig: Wenn Sie die Antragsdatei verlieren, bevor<br>unwiederbringlich verloren und der Vorgang muss wi                                                                                                    | die Ausstellung des Zertifikats abgeschlossen ist, gehen auch ederholt werden.                                                                                                    | die Daten                                                            |
| Antragsdatel speichern<br>Daten ändern                                                                                                    |                                                                                                    |                                                                      |

Folgen Sie hier bitte den Anweisungen am Anfang der Seite. Der lokale DFN-PKI Teilnehmerservice ist im Fall der Uni Passau der ZIM Support Raum IM 046. Die Abgabe kann auch per Hauspost erfolgen. Auch hier ist der Empfänger der ZIM Support.

Bitte beachten Sie: Wenn aufgrund unserer Unterlagen die Zugehörigkeit des Antragstellers zur angegebenen Abteilung nicht ersichtlich ist oder der Antragsteller kein Universitätsmitarbeiter ist, muss zusätzlich der Abteilungsleiter den Antrag formlos bestätigen. Dies kann durch einen Vermerk mit Unterschrift und Stempel direkt auf dem Antragsformular geschehen.

Die nächsten Schritte finden Sie nun im Abschnitt **"Identifizierung und Ausstellung des Zertifikats"**.

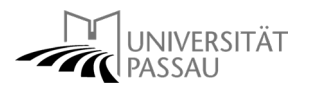

## Beantragung eines Serverzertifikats über die Webseite des DFN-PKI

Gehen Sie mit einem Webbrowser auf die Seite

```
http://www.zim.uni-passau.de/dienstleistungen/netzwerk-und-
server/server-zertifizierungen/online-antrag/
```

Sie gelangen dann über einen weiteren Link auf die Einsteigsseite der Nutzerschnittstelle für die Beantragung von Zertifikaten:

|                                                                                                    | JNIVERSITÄT<br>PASSAU                                                        | deutsches forschun                                                                                  | gsnetz |                  |
|----------------------------------------------------------------------------------------------------|------------------------------------------------------------------------------|----------------------------------------------------------------------------------------------------|--------|------------------|
| Zertifikat<br>Nutzerzert                                                                             | CA-Zertifikate Gesperrte Zertifikate<br>fikat Serverzertifikat Zertifikat    | Policies Hilfe Beenden sperren Zertifikat suchen                                                    |        |                  |
|                                                                                                    | Willkom<br>Schnittstelle für Nutzer<br>Hier können Sie Zertifikate beantrage | men zur DFN-PKI<br>und Administratoren - Zertifikate<br>n, sperren lassen und nach Zertifikaten suc | :hen.  |                  |
| <ul> <li>Bitte importieren Sie alle CA-Zertifikate in<br/>Registerkarte "CA-Zertifikate".</li> </ul> | n Ihren Browser über die                                                     |                                                                                                    |        |                  |
| Bitte wählen Sie aus den Registerkarten                                                              | eine Funktion aus.                                                           |                                                                                                    |        |                  |
|                                                                                                    | Kontaktinformationen für                                                     | Rückfragen finden Sie unter "Hilfe"                                                                 |        |                  |
|                                                                                                    |                                                                              |                                                                                                    | Impres | ssum Datenschutz |

Wählen Sie den Punkt "Serverzertifikate" und dort "Serverzertifikat beantragen":

| Startseite Zertifikat beantragen - Zertif                                                                                  | ikat abholen Zertifik                                                            | kat sperren                                                                  | Select language:<br>DE Deutsch ~                                                                                                    |
|----------------------------------------------------------------------------------------------------|----------------------------------------------------------------------------------|------------------------------------------------------------------------------|----------------------------------------------------------------------------------------------------|
| Willkommen zur DFN<br>Hier können Sie Zertifikate beantragen oder 3<br>Bedarfsfall auch wieder sperren lassen.             | I-PKI<br>Ihre beantragten und v                                                  | on Ihrem Teilnehmerse                                                        | rvice ausgestellten Zertifikate abholen und im                                                                                                   |
| Nutzerzertifikat (inkl.<br>Schlüsselerzeugung)                                                                             | Pseudonymzertifik<br>Schlüsselerzeugur                                           | kat (inkl.<br>ng)                                                            | Gruppenzertifikat (inkl.<br>Schlüsselerzeugung)                                                                                                  |
| Hier können Sie ein neues<br>persönliches Nutzerzertifikat<br>(Namensbeispiel 'Max B.<br>Mustermann') für sich beantragen. | Hier können Sie e<br>persönliches Pseu<br>(Namensbelspiel '<br>Pseudonym') für s | in neues<br>donymzertifikat<br>PN - Mein<br>ich beantragen.                  | Hier können Sie ein neues<br>Gruppenzertifikat (Namensbeispiel<br>'GRP - IT Helpdesk') für eine<br>dedizierte Gruppe von Personen<br>beantragen. |
| Nutzerzertifikat beantragen                                                                                                | Pseudonymzertifika                                                               | at beantragen                                                                | Gruppenzertifikat beantragen                                                                                                    |
| Serverzertifikat (inkl. Schlüsselerzeugung)                                                                                |                                                                                  | Eigene CSR-Datei                                                             | (PKCS#10) einreichen                                                                                                    |
| Hier können Sie ein neues Serverzertifikat<br>Schlüsselerzeugung durch den Web-Brows<br>Serverzertifikat beantragen        | beantragen, inkl.<br>er.                                                         | Hier können Sie e<br>(PKCS#10) für di<br>Pseudonym- oder<br>CSR-Datel (PKCS# | ine bereits vorliegende CSR-Datei<br>a Beantragung eines Server-, Nutzer-,<br>Gruppen-Zertifikats einreichen.<br>10) einreichen                  |
| Zertifikat abholen                                                                                                    |                                                                                  | Zertifikat sperren                                                           |                                                                                                    |
| Hier können Sie ein ausgestelltes Zertifika<br>der zugehörige Zertifikatantrag bereits ein<br>genehmigt wurde.             | t abholen, sofern<br>gegangen ist und                                            | Hier können Sie o                                                            | ie Sperrung Ihres Zertifikats beauftragen.                                                                                                    |
| Zertifikat abholen                                                                                                    |                                                                                  | Zertifikat sperren                                                           | l i i i i i i i i i i i i i i i i i i i                                                                                                    |

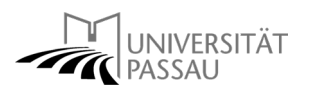

Hier müssen Sie nun das Formular ausfüllen. Felder mit (\*) sind Plichtfelder.

| UNIVERSITÄT<br>PASSAU                                                                                                    | deutsches forschungsnetz                                                                                                    |
|----------------------------------------------------------------------------------------------------|----------------------------------------------------------------------------------------------------|
|                                                                                                    |                                                                                                    |
| Startseite Zertifikat beantragen - Zertifikat abholen Zertifikat sperren                                                                                                    | Select language:<br>DE Deutsch v                                                                                                    |
| Neues Serverzertifikat (inkl. Schlüssele<br>Web-Browser)<br>Hier können Sie ein neues Zertifikat beantragen.<br>Zertifikatsprofil Web Server v<br>Mit dem Zertifikatsprofil legen Sie den Einsatzzweck des Zertifikats fest. (Beschreibun<br>Antrag erstellen<br>Aus den folgenden Daten wird ein neuer Zertifikatantrag generiert.<br>(* = Pflichtfeld) | rzeugung durch Ihren                                                                                                    |
| Die folgenden Domainnamen können Sie im CN-Attribut und in SubjectAlternativeNames (SaN)                                                                                                    | des Typs 'DNS' nutzen: *                                                                                                    |
| CommonName (CN) *           Domain              Ein Hostname (auch Wildcard), ein Domainn            Zusätzlicher SubjectAlternativeName (SaN)              In-Adresse                                                                                                    | name oder eine IP-Adresse.                                                                                                    |
| Einen weiteren SAN hinzufügen                                                                                                    |                                                                                                    |
| Namensraum (Der endgültige Zertifikatsname wird mit dem gewählten Namensraum<br>o=Universitaet Passau,L=Passau,ST=Bayern,C=DE<br>Ihre Daten                                                                                                    | vervollständigt.)                                                                                                    |
| Diese Daten werden nicht in Ihr Zertifikat aufgenommen.                                                                                                    |                                                                                                    |
| Geben Sie hier Ihren vollständigen Vor- und Nachnamen an                                                                                                    |                                                                                                    |
| E-Mail *                                                                                                    |                                                                                                    |
| Ihre E-Mail-Adresse                                                                                                    |                                                                                                    |
| Abteilung                                                                                                    |                                                                                                    |
| Abteilungsname Ihrer Abteilung                                                                                                    |                                                                                                    |
| Sperr-PIN *                                                                                                    |                                                                                                    |
| Sperr-PIN - Mindestens 8 beliebige Zeichen                                                                                                    |                                                                                                    |
| Sperr-PIN - Bestätigung *                                                                                                    |                                                                                                    |
| Nochmälige Eingabe der Sperr-PIN zur Bestätigung<br>Diese PIN wird von Ihnen benötigt, wenn Sie Ihr Zertifikat sperren wollen. Bitte notier                                                                                                    | ren Sie sich die PIN.                                                                                                    |
| Persönliche Notiz<br>Hier können Sie eine persönliche Notiz zu diesem Zertifikatantrag eingeben. Diese No<br>abgespeichert.                                                                                                    | tiz wird ausschließlich lokal mit der Antragsdatei                                                                                   |
| Persönliche Notiz                                                                                                    |                                                                                                    |
| □ Ich verpflichte mich, die in den Informationen für Zertifikatinhaber aufgeführten Re                                                                                                    | egelungen einzuhalten. *                                                                                                    |
| □ Ich stimme der Veröffentlichung des Zertifikates mit meinem darin enthaltenen Na<br>Sie können diese Einwilligung jederzeit mit Wirkung für die Zukunft durch eine E-M                                                                                                    | men und der E-Mail-Adresse zu.<br>Iail an pki@dfn.de widerrufen. *                                                                   |
| Die Informationen über die Verarbeitung personenbezogener Daten für die Zertlifik<br>Verarbeitung von personenbezogenen Daten erfolgt aufgrund von Art. 6 Abs. 1 buz<br>wischen dem DFN-Verein und der beantragenden Teilnehmereinrichtung. Die Date<br>Vertragsverhältnisses gelöscht, soweit keine Löschhindernisse entgegenstehen. *                  | aterstellung in der DFN-PKI habe ich gelesen. Die<br>chstabe b) DSGVO zur Erfüllung eines Vertrages<br>en werden nach Beendigung des |
| Weiter                                                                                                    |                                                                                                    |

Mit der Option "Zertifikatsprofil" legen Sie den Typ des Servers fest.

Um einen CSR mit mehreren FQDN zu erzeugen wählen Sie bitte bei "Zusätzlicher SubjectAlternativeName (SaN)" den Typ DNS aus geben rechts das gewünschte FQDN ein. Durch drücken auf "Einen weiteren SAN hinzufügen" können so beliebig viele FQDNs hinzugefügt werden.

Nach Klicken auf "Weiter" wird der Antrag nochmals angezeigt:

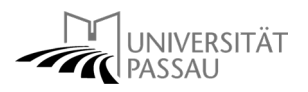

| UNIVERSITÄT<br>PASSAU                                                                                                    | deut                                                                                                    | sches forschungsnetz                                                                                                    |
|----------------------------------------------------------------------------------------------------|----------------------------------------------------------------------------------------------------|----------------------------------------------------------------------------------------------------|
|                                                                                                    |                                                                                                    |                                                                                                    |
| Startseite Zertifikat beantragen • Zertifi                                                                                                    | kat abholen Zertifikat sperren                                                                                                    | Select language<br>DE Deutsch 🗸                                                                                                    |
| Ihr Zertifikatantrag<br>Führen Sie jetzt noch folgende Schritte durch                                                                                                    |                                                                                                    |                                                                                                    |
| <ol> <li>Überprüfen Sie bitte Ihre Angaben auf R<br/>2. Bitte kilcken Sie auf den Button "Antrage<br/>die Datei auf Ihrem Gerät abzuspeichern<br/>Zertifikat abholen zu können, sobald es i<br/>3. Laden Sie auf der nächsten Seite das Ze<br/>unterschrieben an Ihren lokalen DFN-PK.</li> </ol> | ichtigkeit. Über den "Daten ändern"-Button können<br>sdatei speichern". Sie werden aufgefordert ein Passv<br>. Sie benötigen diese Antragsdatel und das zugehör<br>ausgestellt wurde.<br>rtfifkatantragsformular (PDF) herunter und geben Si<br>I Telinehmerservice. | Sie alle Daten ändern.<br>vort für die Antragsdatei zu setzen und<br>ige Passwort später wieder, um das<br>e es vollständig ausgefüllt und |
| Zertifikatsdaten                                                                                                    |                                                                                                    |                                                                                                    |
| Name (CN)                                                                                                    | test.uni-passau.de                                                                                                    |                                                                                                    |
| Organisationseinheit (OU)                                                                                                    | Testeinrichtung                                                                                                    |                                                                                                    |
| Organisation (O)                                                                                                    | Universitaet Passau                                                                                                    |                                                                                                    |
| Standort (L)                                                                                                    | Passau                                                                                                    |                                                                                                    |
| Bundesland (ST)                                                                                                    | Bayern                                                                                                    |                                                                                                    |
| Land (C)                                                                                                    | DE                                                                                                    |                                                                                                    |
| Zusätzliche Daten                                                                                                    |                                                                                                    |                                                                                                    |
| Zertifikatsprofil                                                                                                    | Web Server                                                                                                    |                                                                                                    |
| Name                                                                                                    |                                                                                                    |                                                                                                    |
| E-Mail                                                                                                    |                                                                                                    |                                                                                                    |
| Veröffentlichen                                                                                                    | Ihr Zertifikat wird veröffentl                                                                                                    | icht.                                                                                                    |
| Datum                                                                                                    | 9.8.2022                                                                                                    |                                                                                                    |
| Persönliche Notiz                                                                                                    | (keine persönliche Notiz vor                                                                                                    | handen)                                                                                                    |
| Wichtig: Wenn Sie die Antragsdatei verlieren<br>unwiederbringlich verloren und der Vorgang m                                                                                                    | ı, bevor die Ausstellung des Zertifikats abgeschlosse<br>nuss wiederholt werden.                                                                                                    | n ist, gehen auch die Daten                                                                                                    |
| Antragsdatei speichern<br>Daten ändern                                                                                                    |                                                                                                    |                                                                                                    |

Folgen Sie hier bitte den Anweisungen am Anfang der Seite. Der lokale DFN-PKI Teilnehmerservice ist im Fall der Uni Passau der ZIM Support Raum IM 046. Die Abgabe kann auch per Hauspost erfolgen. Auch hier ist der Empfänger der ZIM Support.

Bitte beachten Sie: Wenn aufgrund unserer Unterlagen die Zugehörigkeit des Antragstellers zur angegebenen Abteilung nicht ersichtlich ist oder der Antragsteller kein Universitätsmitarbeiter ist, muss zusätzlich der Abteilungsleiter den Antrag formlos bestätigen. Dies kann durch einen Vermerk mit Unterschrift und Stempel direkt auf dem Antragsformular geschehen.

Die nächsten Schritte finden Sie nun im Abschnitt **"Identifizierung und Ausstellung des Zertifikats"**.

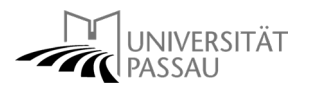

## Identifizierung und Ausstellung des Zertifikats

## 1. Persönliche Identifizierung

Das ausgefüllte und unterzeichnete Formular müssen Sie nun im ZIM zusammen mit einem amtlichen Lichtbildausweis nach vorheriger telefonischer Terminvereinbarung zur Identifizierung vorlegen. Bitte wenden Sie sich hierzu an Herr Bachmaier (Tel: 1858), Herr Auer (Tel: 1842), oder Herr Groß (Tel: 1830).

## 2. Ausstellung des Zertifikats

Nach erfolgter Vornahme der Identifizierung werden unsere Mitarbeiter die Daten im Zertifikatsantrag prüfen, und, wenn keine Rückfragen mehr erforderlich sind, die Ausstellung des Zertifikats veranlassen. Dieses wird Ihnen per E-

|                                                                                                    | Zertifikatantrag f                                                                                                    | ir ein Serverzerti                                                                                                    | likat                                                                                                    |
|----------------------------------------------------------------------------------------------------|----------------------------------------------------------------------------------------------------|----------------------------------------------------------------------------------------------------|----------------------------------------------------------------------------------------------------|
|                                                                                                    | - an DRs                                                                                                    | Chilbert G2 -                                                                                                    |                                                                                                    |
| Antragenammer                                                                                                    | 55110                                                                                                    |                                                                                                    |                                                                                                    |
| Aninsgesteller                                                                                                    |                                                                                                    |                                                                                                    |                                                                                                    |
| Terrane Nachrame                                                                                                    | Childian Bank                                                                                                    |                                                                                                    |                                                                                                    |
| E-Mail                                                                                                    | ohtelien renk@uni per                                                                                                    | 101.60                                                                                                    |                                                                                                    |
| Abositung                                                                                                    | 284                                                                                                    |                                                                                                    |                                                                                                    |
| Zerliftkabilaten                                                                                                    |                                                                                                    |                                                                                                    |                                                                                                    |
| Endestiger Name                                                                                                    | Chi-ser-e-marke subst                                                                                                    | man on passa de. Cl.                                                                                                    | distriction, D-Universitati                                                                                                    |
| Alternativer Name                                                                                                    | DAS servements auto                                                                                                    | omain uni-cessau de                                                                                                    |                                                                                                    |
|                                                                                                    | DAS anyonianat e.a                                                                                                    | tomain an assessed to                                                                                                    |                                                                                                    |
| Public Kay Engergrant                                                                                                    | 7648-61-68-7780-22                                                                                                    | T3:64 (HE D1:00 4E 26:00                                                                                                    | KD D4 78 68 62                                                                                                    |
| Veröffentlichen                                                                                                    | Naie                                                                                                    |                                                                                                    |                                                                                                    |
| Zesteapoti                                                                                                    | Web Server                                                                                                    |                                                                                                    |                                                                                                    |
| Entilieung des Antragente                                                                                                    | tiers                                                                                                    |                                                                                                    |                                                                                                    |
| Hermit beartinge ich ein<br>https://wio.pca.de.dektoch<br>Das herfit insbesondere:<br>• Das 2016kar datt nur<br>eind.                                                                                                    | auf Servers installers we                                                                                                    | Pic Piki und verpflichte<br>Pfentlichten "internatione<br>en, die unter der im Zorth                                                                                                    | mich, die Regelungen der um<br>nitz Zentlikalernaber einzuhalte<br>kat enthaltenen Namen ermichte                                                                                                    |
| Herritro beartrage ich ein<br>Beg-Intro juaz in descub für<br>Clas Inetti indexenderer<br>eind.<br>• Das Zertras dart var<br>eind.<br>• Dar Sanner beitr<br>– Dar Sanner beitr<br>– Dar Sanner beitr<br>– Dar Sanner beitr<br>– Dar Sanner beitr<br>– Dar Sanner beitr<br>– Dar Sanner beitr<br>– Dar Sanner beitr<br>– Dar Sanner beitr<br>– Dar Sanner beitr<br>– Dar Sanner beitr<br>beitre beitre beitr<br>beitre beitre beitre<br>parutzt werden.                                                                                                    | In serveralizative of the output of the output of the outp                                                                                                    | No HYL und verpflichte<br>Bernichten Jahrenalisiew<br>an, die unter Ont im Zorff<br>im Zorffhalt genannten 5<br>Internet anochaan kil, mit<br>inhammenz 18 internet ei<br>Auch nigerindliges Einig<br>fannt auf den privater für<br>met und den beschrücklich                                                                                                    | Nich, Sei Hegeurugen oler um nicht Zehrlinkannsteher einzullich<br>sich erfühltenen Hannen annicht<br>einer zuglingteit eine.<br>Im angemeisten gelehrlicht weste<br>ein von Staremeter Praziest<br>einer von Staremeter Praziest<br>einer von Staremeter Praziest<br>einer von Staremeter Praziest<br>einer von Staremeter Praziest<br>einer von Staremeter Praziest<br>einer der Staresten um der<br>Bestehrt zweich im der Bestehrt um<br>auf diesen Zweick immabeltet un                                                                                                    |
| Hermit beachtige ich ein<br>histopauf eldensche descul-<br>to Das heft indexenderer<br>el Das bertit nater aut nur<br>end.<br>• Dar privale fürficieal<br>• ober nur hittopauf<br>• Dar Server befri<br>- Der Server befri<br>- Der Server befri<br>- Der Server befri<br>- Der Server befri<br>autober durch mit der kei-<br>genutzt werden.                                                                                                    | 1 servezistrikal in den<br>1 servezistrikalen på ver<br>saf Serven i installert ver<br>dart nur Administratione a<br>dart nur Administratione a<br>dart sind in einer gescherter<br>professional bereiten. La<br>e Zugit auf den Server ut<br>strateling und Natzung der<br>an dem SPN+ Renen überr<br>1                                                                                                    | No PRI Lost verpfichte<br>Bernichen "Alternatione<br>ein, die unter der im Zahlt<br>im Zahlthat genannten 5<br>Internet ansochas ist, mit<br>Inhamber, z.B. hinne ein,<br>indern spinistern für<br>anntal den privaten für<br>anntal und den beschlichte<br>meteoriettig                                                                                                    | Mot. Be Registrager der um<br>der Zehlthaltender Hannen einschlut<br>kat ertittatisnen Flassen einschlut<br>einer zuglichglich alle.<br>Ist angehössten gelachtatt werden<br>einer von gelagert trafficijkenten Finnen<br>einer von Einzerheite Hanzu-<br>tabater alle kangende.<br>wab der Zehltstatentattrage einer<br>auf daben Zweck wendetett ur<br>einschlutzen zumoch wendetett ur                                                                                                    |
| Hermit beartinge ich ein<br>preu-tring just destoch<br>Das Treff indexonderer<br>ein Das Zohlfang der hann<br>ein Das Schlass der hann<br>Dar under Britisand<br>Dar heitt a. B.<br>– Dar Samtear per<br>Dar heitt a. B.<br>– Dar Samtear per<br>– Dar samtear per<br>– Dar samtear per<br>beiter der beiter<br>der Bannent vollage<br>Date sinderer beiter<br>– Dar Samtear beiter<br>einer der beiter<br>beiter der beiter<br>Date sinderer beiter<br>der beiter beiter<br>der beiter beiter<br>beiter beiter<br>beiter beiter<br>beiter beiter<br>beiter beiter<br>beiter beiter<br>beiter beiter<br>beiter<br>beit | Torrestanting in our parameters of the<br>call between installers were<br>call between installers were<br>due to Adversalations and dee<br>service Serve, der aus dee<br>servich in einer gescherter<br>protestend service und<br>einer SPH seven und<br>an den SPH seven und<br>an den SP                                                                                                    | No Hit und verpflichte<br>Bernichten Johnsteindowe<br>ein, die unter der im Zahlt<br>im Berniet einschlass für<br>Hehmatisker, z.B. Inder ei<br>durch regelmättiges Eine<br>anstaut auf der gesinden für<br>einsahlt auf der gesinden für<br>einsahlten für<br>Bernieten Daber zum Zo-<br>flicht und dich beschriftelet<br>meteolnitig                                                                                                    | Noto, Be Hogewager der um<br>der Zheithkeitenen Hassen ersteht<br>um beithetenen Hassen ersteht<br>annen zum der State ersteht<br>er gesägenden zum der eine Hassen<br>ersteht von Statemene Harans.<br>Zielbart ersteht der Bergen<br>zum der Zweck werdetet um<br>der Besteht Zweck werdetet um                                                                                                    |
| Herrit beartings (c) in<br>the rule beartings (c) in<br>bear the later bearting (c)<br>and (c)<br>and (c)<br>bearting (c)<br>bearting (c)<br>beartin                                                                                                    | 1 sorrespectively in our called a contract of the second second s                                                                                                    | (4) PB1 used weightform<br>betrief oder schedung oder<br>betrief oder schedung oder<br>in 2 per schedung oder<br>in 2 per betrief and oder oder<br>in ander ander oder oder<br>durch regentratiogen diese<br>anderstammen dasse zum 2-<br>mmer und der in Seischniste<br>merschnittig<br>merschnittig<br>merschnittig<br>merschnittig                                                                                                    | Nich, Bei Hageungen der um<br>die Zuchthaltenberein versichtlich<br>kast erstautenen Reisten erstachte<br>anverzugeingebin den<br>angemeisten geschlichten erste<br>ein genörenten zum einer Kennen<br>ein genören zweichen Bertraut<br>zublissen all des genögen.<br>Alle Zuchtkaberung einer<br>auf des Zuchtkaberung einer<br>auf des Zuchtkaberung einer<br>aub des Zuchtkaberung einer<br>auf des Zuchtkab                                                                                                    |
| Henric backshope on in<br>territori backsonise<br>territori backsonise<br>and an anti-<br>and an anti-<br>and an anti-<br>back mark site.<br>- Dar Sarvis britolase<br>- Dar Sarvis britolase<br>- Dar Sarvis briton<br>- Dar Sarvis briton<br>-                                                                                                    | 1 Sovietaristina et del<br>cad Sovieti installate ese<br>dar la Alternativate ese<br>dar la Alternativate ese<br>dar la Alternativate da su dat<br>de la Alternativate ese<br>da su de la perchana<br>e 2-gett ad des Soviet a<br>una des GHA soviet alternativate<br>dan de GHA soviet alternativate<br>()<br>()<br>con avegettiel)                                                                                                    | (k-P4) usit vegititime<br>bietentoden, bietenstatiene<br>an, die unter der im Zamt<br>in zum Stehen der einz Zamt<br>instenst einzeltatiene<br>Auch regestratiegen Greg<br>einzeltatienen zu dass protein til<br>einzeltatienen baten zur Ze-<br>men und den tesenen baten zur Ze-<br>men und den tesenen baten<br>keinschnitti                                                                                                    | Nich, Bei Hogenungen der um<br>die Zehnfluchnehmen Hossen erstehte<br>eine anfahrtenen Hossen erstehte<br>anner zugengehet aus-<br>aus segenstesse zugenzufahrtenen Ferenz<br>erstehten von Sterenen Nechten.<br>Zeitzeit alle die genigete<br>eine der Zehnfluchstung eine<br>auf dessen Zweck-instaltung eine<br>auf dessen Zweck-instaltung eine<br>auf dessen Zweck-instaltetet und<br>seine Sterenen Sterenen.                                                                                                    |
| Here to be addressing to one of the decision for the decision for the decision for the decision for the decision for the decision of the decision of the decis                                                                                                    | 1 Sundarshine in duri i<br>auf darven netallater einer<br>dar un Anterestamen dir vie<br>dar un Anterestamen die von<br>dar un Anterestamen die von<br>darie formen die von<br>auf die von<br>auf die von<br>auf die von<br>die die von<br>die von<br>die vo | No PPU and weighting<br>therefore, in Standardse<br>an, die unter dar im Zent<br>im Zenthal genamme in<br>Internet einzeltate genamme in<br>Hohansberut 20, hinnen ein<br>Hohansberut 20, hinnen ein<br>Hohansberut 20, hinnen ein<br>Hohansberut 20, hinnen ein<br>Hohansberut<br>Hohansberut<br>H | Nich, Be Hogsunger der um<br>die Zeitflachneten Hause serschl<br>eige antibetenen Hause serschl<br>eige antibetenen Hause serschl<br>eige angehetetenen geschlicht ereit<br>ein gestigtert soffsprachet Franz<br>Hause der Statigtereiter Franz<br>Hause der Statigtereiter Franz<br>Hause der Statigtereiter und<br>auf dasse Zweich einstehtt und<br>dasse Zweich einstehtt und<br>dasse Zweich einsteht und<br>dasse Zweich einsteht und<br>dasse Zweich einsteht einsteht und<br>dasse Zweich einsteht einsteht                                                                                                    |
| Herrit Baatmage An en<br>generative yaar bekende<br>en aan en aan en aan en aan en aan<br>ander aan aan en aan en aan<br>ander aan aan en aan en aan<br>ander aan aan en aan<br>ander aan aan en aan<br>ander aan aan en aan<br>ander aan aan en aan<br>ander aan aan en aan<br>ander aan aan aan<br>ander aan aan aan<br>ander aan aan aan<br>ander aan aan aan<br>ander aan aan aan<br>ander aan aan aan<br>ander aan aan aan<br>ander aan aan aan<br>ander aan aan<br>ander aan aan<br>ander aan aan<br>ander aan aan<br>ander aan aan<br>ander aan aan<br>ander aan aan<br>ander aan<br>ander aan aan<br>ander aan<br>ander aan<br>ander aan<br>ander aan<br>ander aan<br>ander aan<br>ander aan<br>ander aan<br>ander aan<br>ander aan<br>ander aan<br>ander aan<br>an aan<br>an aan aan<br>an aan aan<br>an aan aan<br>an aan aan<br>aan aan<br>aan aan<br>aan aan<br>aan aan<br>aan aan<br>aan aan<br>aan aan<br>aan aan<br>aan aan                                                                                                    | Soundardmann, of Ver<br>auf General Analysis     auf General Analysis     auf General Ana                                                                                                    | No PAI Jul wegithme<br>bischool and wegithme<br>bischool and an opposite<br>and the units of an in Zanti<br>mini Zanti ang anaman<br>historica ana observations<br>historica den present<br>mensionel<br>mensionel<br>me                                                                                                    | Soc., de Hegunge de cur un<br>De Deltakantere europation<br>Sa entratorio Name maior<br>non ropologica entratorio del<br>en programma particular entratori<br>en programma particular entratori<br>en programma particular entratori<br>en programma particular entratori<br>en programma particular entratori<br>en programma particular entratori<br>en programma particular entratori<br>en programma particular entratori<br>entratori entratori<br>constructione entratori<br>entratori entratori<br>entratori entratori<br>entratori entratori<br>entratori entratori<br>entratori entratori<br>entratori entratori<br>entratori entratori<br>entratori<br>e |
| Heard Searchige A of a<br>Heard Net And A and A a                                                                                                    | 1 Sundarshine in due 1<br>nat Saven Analysis and very<br>nat Saven Analysis and the<br>same series of the same series of the<br>same series of the same series of the<br>same series of the same series of the<br>same series of the same series of the<br>same series of the same series of the<br>same series of the same series of the<br>same series of the same series of the<br>same series of the same series of the<br>same series of the same series of the<br>same series of the same series of the<br>same series of the same series of the<br>same series of the same series of the<br>same series of the same series of the<br>same same series of the same series of the<br>same same series of the same series of the<br>same same series of the same series of the<br>same same series of the same series of the<br>same same same series of the same series of the<br>same same same series of the same series of the<br>same same same series of the same series of the<br>same same same series of the same series of the<br>same same same series of the same same series of the<br>same same same same same same same same                                                                                                    | Norman and weighters     Norman and weighters     Norman and the one in 2014     Norman and the one in 2014     Norman and the one of the one of the one one of the one of the one one of the one                                                                                                    | Stoc), de Hagungel e dur un<br>Ur Samasunave aux ann<br>Sa d'attante Alama e anna ann<br>Sa d'attante anna anna anna anna<br>an Agnètica anna anna anna anna<br>an Agnètica anna anna anna<br>anna anna anna anna an                                                                                                    |
| Hamilt Sandhrage Con<br>Can Hall relationships<br>Can Hall relationships<br>Can Hall relationships<br>Can Hall relationships<br>Can Hall relationships<br>Can Hall Hall<br>Can Hall Hall<br>Can Hall Hall<br>Can Hall Hall<br>Can Hall Hall<br>Can Hall Hall<br>Can Hall Hall<br>Can Hall Hall<br>Can Hall Hall<br>Can Hall Hall<br>Can Hall Hall<br>Can Hall Hall<br>Can Hall Hall<br>Can Hall Hall<br>Can Hall Hall<br>Can Hall<br>Can Hall                                                                                                    | 1 Substantinue et de la construction de la construction de la constructividade de la constructividade                                                                                                    | On PP3 out weighters     On PP3 out weighters     on de unter One in 2004     on 2004 August autores     on de unter One in 2004     on 2004 August autores     on de unter One and     on and and any privates th     on and and any privates th     on and and any privates     on and and any privates     on and and any privates     on and and any privates     on and and any privates     on and and any privates     on and and any privates     on and and any privates     on and any one privates     on any any any any any any any any any an                                                                                                    | Stoc), der Hegungele der um Urb<br>De Samtenannen Katten einz Jahr<br>Sall erhöhtenen Katten einz Jahr<br>einz zuglichtet aller<br>der zuglichtet aller<br>der gelichtet aller der Samten Freien-<br>selner und Einzeller aller der Samten<br>auch der Zeinzlichenen Einzeller<br>der Samten Zeinzlichen einzeller<br>der Samten Zeinzlichen einzeller der<br>Alle Beland Zeinzlichen einzeller der<br>der Samten Zeinzlichen einzeller der<br>der Samten Zeinzlichen einzeller der<br>der Samten Zeinzlichen einzeller der<br>der Samten Zeinzlichen einzeller der<br>der Samten Zeinzlichen einzeller der<br>der Samten Zeinzlichen einzeller der<br>der Samten Zeinzlichen einzeller der<br>der Samten Zeinzlichen einzeller der<br>der Samten Zeinzlichen einzeller der<br>der Samten Zeinzlichen einzeller der<br>der Samten Zeinzlichen einzeller der<br>der Samten Zeinzlichen einzeller der<br>der Samten Zeinzlichen einzeller der<br>der Samten zum Aller der Samten einzeller der<br>der Samten einzeller der Samten einzeller der<br>der Samten einzeller der Samten einzeller der<br>der Samten einzeller der Samten einzeller der<br>der Samten einzeller der Samten einzeller der<br>der Samten einzeller der Samten einzeller der<br>der Samten einzeller der Samten einzeller der<br>der Samten einzeller der Samten einzeller der<br>der Samten einzeller der Samten einzeller der<br>der Samten einzeller der Samten einzeller der<br>der Samten einzeller der Samten einzeller der<br>der Samten einzeller der Samten einzeller der<br>der Samten einzeller der Samten einzeller der<br>der Samten einzeller der Samten einzeller der<br>der Samten einzeller der Samten einzeller der Samten einzeller der<br>der Samten einzeller der Samten einzeller der<br>der Samten einzeller der Samten einzeller der Samten einzeller der Samten einzeller der<br>der Samten einzeller der Samten einzeller der Sa                                                                                                    |

Mail an die im Antrag angegebene Adresse zugeschickt. I. A. erhalten Sie Ihr Zertifikat spätestens am übernächsten Arbeitstag nach der Identifizierung.

### Hinweise zur Verwendung des Zertifikats

### 1. Gültigkeitsdauer und Zertifikatsverlängerung

Ein Serverzertifikat gilt etwas länger als ein Jahr (genau: 398 Tage) ab Ausstellung. Bitte beantragen Sie vor Ablauf ggf. rechtzeitig ein neues Zertifikat. Eine Verlängerung von Zertifikaten auf der Grundlage eines schon eingereichten Zertifikatsantrags ist leider nicht möglich.

## 2. Hinweise für die Konfiguration des Apache-Servers

Der erzeugte private Schlüssel und das ausgestellte Zertifikat können mit folgenden Konfigurationsbefehlen im Apache-Server genutzt werden:

```
SSLCertificateFile <certificatefile>
SSLCertificateKeyFile <secretkeyfile>
```

Hierbei ist <certificatefile> der vollständige Pfad zu der von der DFN-PKI gelieferten Zertifikatsdatei, <secretkeyfile> ist der vollständige Pfad zu der unter 1. erzeugten Datei mit dem private Key. Achten Sie darauf, die Zugriffsrecht auf letztere Datei so zu setzen, dass nur der Apache-Webserver Zugriff auf die Datei hat.

Damit ein Webbrowser die von der DFN-PKI ausgestellten Zertifikate wirklich bis zu einer Stammzertifizierungsstelle zurückverfolgen kann, die im Browser bereits als vertrauenswürdig vorinstalliert ist, empfiehlt es sich, die Zertifikatskette in der Apache-Serverkonfiguration zu spezifizieren. Dies geht mit dem Konfigurationsbefehl

SSLCertificateChainFile <certificatechainfile>

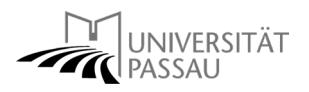

Die Datei <certificatechainfile> können Sie von der Webschnittstelle der DFN-PKI folgendermaßen downloaden: Gehen Sie mit einem Webbrowser auf die Einstiegsseite der Nutzerschnittstelle.

| Zertifikate       Gesperte Zertifikate       Policies       Hilfe       Beenden         Nutzerzertifikat       Serverzertifikat       Zertifikat sperren       Zertifikat suchen         Willkommen zur DFN-PKI<br>Schnittstelle für Nutzer und Administratoren - Zertifikate         Hier können Sie Zertifikate beentragen, sperren lassen und nach Zertifikaten suchen.         • Bitte importieren Sie alle CA-Zertifikate in Ihren Browser über die<br>Registerkarte "CA-Zertifikate".       Bitte wählen Sie aus den Registerkarten eine Funktion aus. |
|----------------------------------------------------------------------------------------------------|
| Willkommen zur DFN-PKI<br>Schnittstelle für Nutzer und Administratoren - Zertifikate<br>Hier können Sie Zertifikate beantragen, sperren lassen und nach Zertifikaten suchen.<br>• Bitte importieren Sie alle CA-Zertifikate in Ihren Browser über die<br>Registerkarte "CA-Zertifikate".<br>• Bitte wählen Sie aus den Registerkarten eine Funktion aus.                                                                                                    |
| <ul> <li>Bitte importieren Sie alle CA-Zertifikate in Ihren Browser über die<br/>Registerkarte "CA-Zertifikate".</li> <li>Bitte wählen Sie aus den Registerkarten eine Funktion aus.</li> </ul>                                                                                                    |
|                                                                                                    |
| Kontaktinformationen für Rückfragen finden Sie unter "Hilfe"                                                                                                    |
| Impressum Datenschutz                                                                                                    |

Klicken Sie dort auf "CA-Zertifikate". Klicken Sie dann (zum Download bei den meisten Browsern mit der rechten Maustaste) auf "Zertifikatkette anzeigen". Sie können dann die Datei als <certificatechainfile> abspeichern.

| Zertifikate       CR-Zertifikate       Gesperrte Zertifikate       Policies       Hife       Beenden         Wurzelzertifikat       DFN-PCA-Zertifikat       DFN-CA Global G2 Zertifikat       Zertifikate       Zertifikate         Schnittstelle für Nutzer und Administratoren - CA-Zertifikat       Zertifikate in einer Datei speichern.         Hier können Sie das Wurzelzertifikat, das DFN-PCA-Zertifikat       und das CA-Zertifikat in Ihrem Browser installieren oder alle Zertifikate in einer Datei speichern.         • Wählen Sie "Wurzelzertifikat", "DFN-PCA-Zertifikat" bzw. "DFN-CA Global G2-Zertifikat" um das Jeweilige Zertifikat in Ihrem Browser zu installieren.         • Wählen Sie "Zertifikatetet anzeigen", wenn Sie die Zertifikate in einer Datei speichern möchten (PEM-Format).         KontaktInformationen für Rückfragen finden Sie unter "Hilfe". |                                                             | UNIVERSITÄT<br>PASSAU                                                                            | deutsches                                                                       | forschungsnetz                                                    |                    |             |
|----------------------------------------------------------------------------------------------------|-------------------------------------------------------------|--------------------------------------------------------------------------------------------------|---------------------------------------------------------------------------------|-------------------------------------------------------------------|--------------------|-------------|
| Schnittstelle für Nutzer und Administratoren - CA-Zertifikate<br>Hier können Sie das Wurzelzertifikat, das DFN-PCA-Zertifikat und das CA-Zertifikat in Ihrem Browser installieren oder alle Zertifikate in einer Datei speichern.<br>• Wählen Sie "Wurzelzertifikat", "DFN-PCA-Zertifikat" bzw. "DFN-CA Global G2-Zertifikat" um das jeweilige Zertifikat in Ihrem Browser zu installieren.<br>• Wählen Sie "Zertifikatkette anzeigen", wenn Sie die Zertifikate in einer Datei speichern möchten (PEM-Format).<br>Kontaktinformationen für Rückfragen finden Sie unter "Hilfe".                                                                                                    |                                                             | Zertifikate CA-Zertifikate Gesperrte Zertifikate University OFN-PCA-Zertifikat                   | ertifikate Policies Hilfe Beenden<br>DFN-CA Global G2 Zertifikat                | Zertifikatkette anzeigen                                          |                    |             |
| <ul> <li>Wählen Sie "Wurzelzertifikat", "DFN-PCA-Zertifikat" bzw. "DFN-CA Global G2-Zertifikat" um das jeweilige Zertifikat in Ihrem Browser zu installieren.</li> <li>Wählen Sie "Zertifikatkette anzeigen", wenn Sie die Zertifikate in einer Datei speichern möchten (PEM-Format).</li> <li>Kontaktinformationen für Rückfragen finden Sie unter "Hilfe".</li> </ul>                                                                                                    | Hier können Sie o                                           | Schnittstelle für<br>das Wurzelzertifikat, das DFN-PCA-Zertifikat un                             | <b>Nutzer und Administratoren - CA-</b><br>d das CA-Zertifikat in Ihrem Browser | <b>Zertifikate</b><br>installieren oder alle Zertifikate in einer | r Datei speichern. |             |
| Kontaktinformationen für Rückfragen finden Sie unter "Hilfe".                                                                                                    | Wählen Sie "Wurzelzertifika     Wählen Sie "Zertifikatkette | at", "DFN-PCA-Zertifikat" bzw. "DFN-CA Global<br>anzeigen", wenn Sie die Zertifikate in einer Da | G2-Zertifikat" um das jeweilige Zertifi<br>itei speichern möchten (PEM-Format). | kat in Ihrem Browser zu installieren.                             |                    |             |
|                                                                                                    |                                                             | Kontaktinformat                                                                                  | tionen für Rückfragen finden Sie unter                                          | "Hilfe".                                                          |                    |             |
| Impressum Datenschutz                                                                                                    |                                                             |                                                                                                  |                                                                                 |                                                                   | Impressum          | Datenschutz |

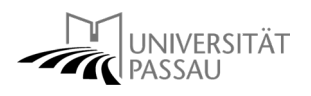